# How to Set Google DNS on Your Mac OS X Computer

# Step 1

Click on the Apple icon on the top-left side of your desktop and select System Preferences.

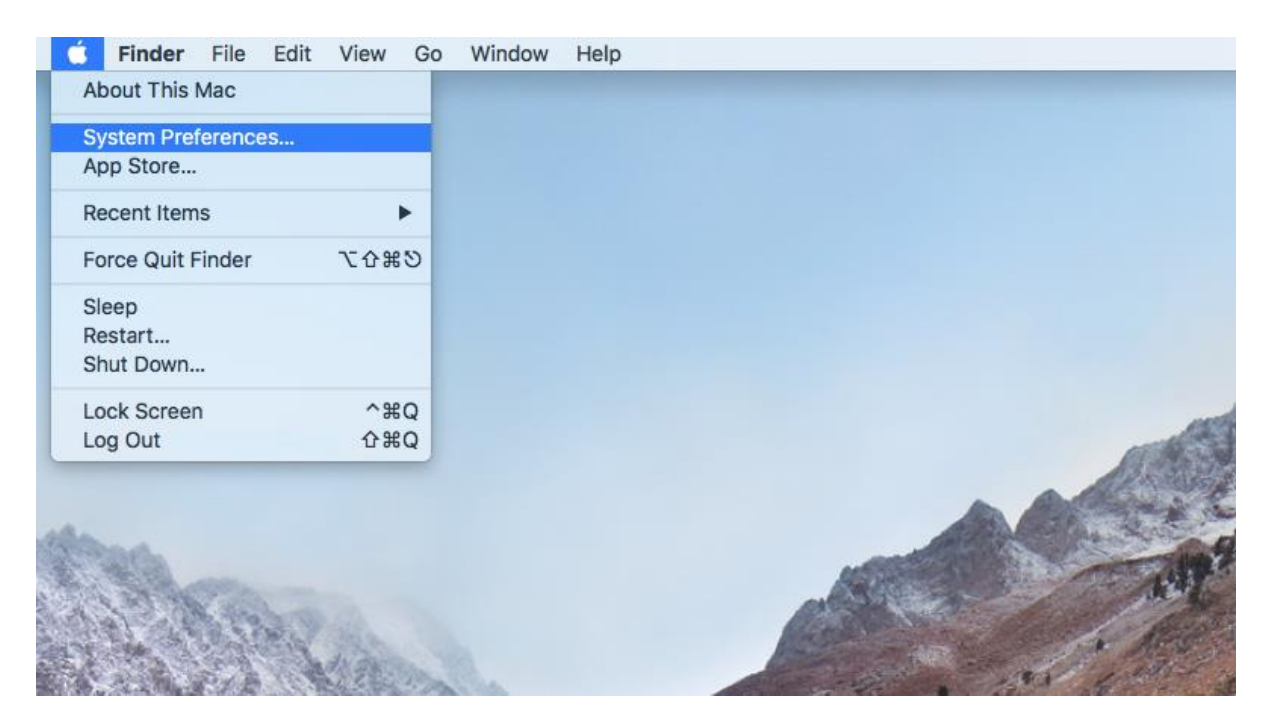

# <u>Step 2</u>

Select Network.

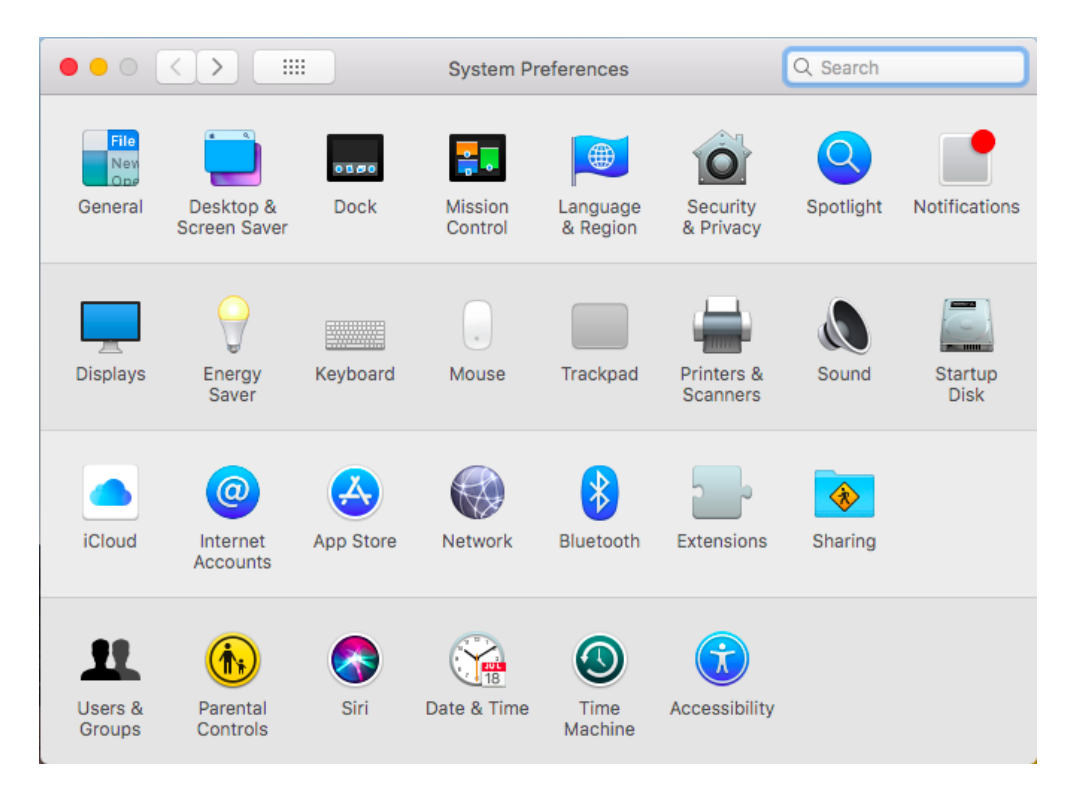

### Step 3

In the following screen, please ensure your current Internet connection is selected. In this example, we're connecting via Wi-Fi.

Once you've selected your current Internet connection, please click on Advanced.

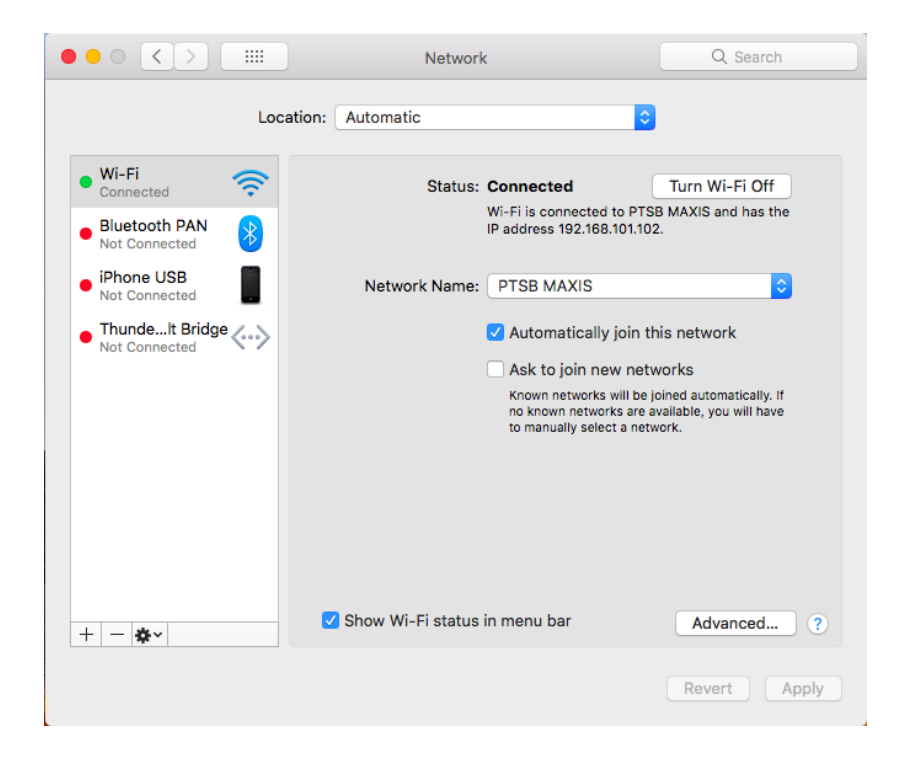

#### Step 4

In the Advanced menu, please select **DNS**.

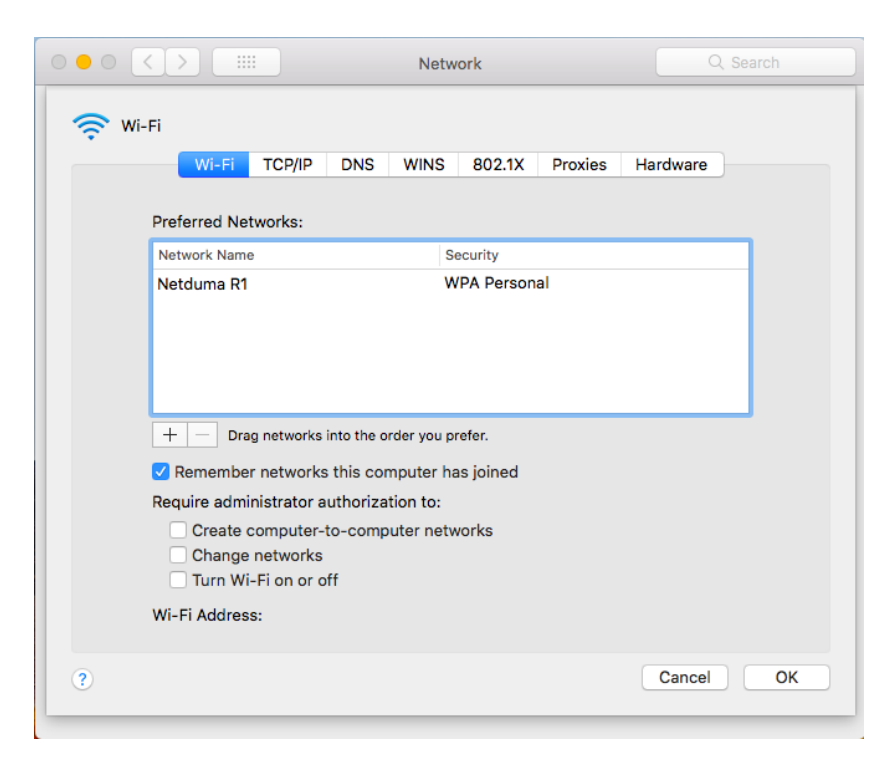

#### <u>Step 5</u>

Under **DNS**, you will see your default DNS server address, which will usually be your router IP address.

|         | Wi-Fi       | TCP/IP    | DNS | WINS | 802.1X    | Proxies | Hardware |  |
|---------|-------------|-----------|-----|------|-----------|---------|----------|--|
| DNS Son | IOFC:       |           |     |      | Search Dr | maine   |          |  |
| 192.168 | 3.101.1     |           |     |      |           |         |          |  |
| + -     | IPv4 or IPv | 6 address | ies |      | + -       |         |          |  |

### <u>Step 6</u>

Click on the + sign at the bottom of the DNS Servers box and enter the following DNS addresses:

8.8.8.8 and 8.8.4.4

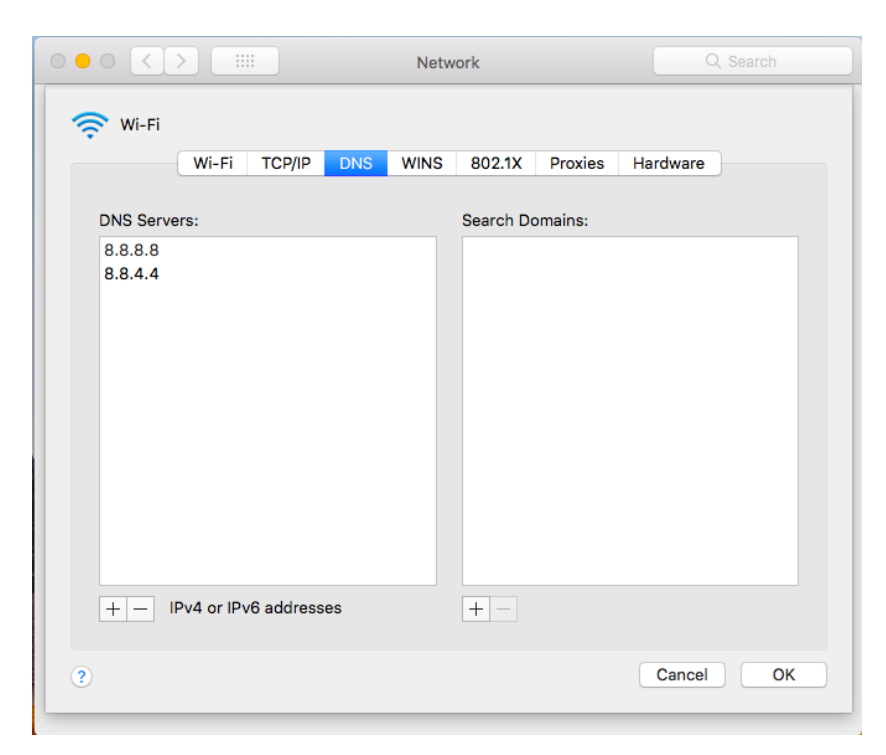

Once the DNS addresses have been added, click on OK.

#### Step 7

Click on Apply to apply the saved settings.

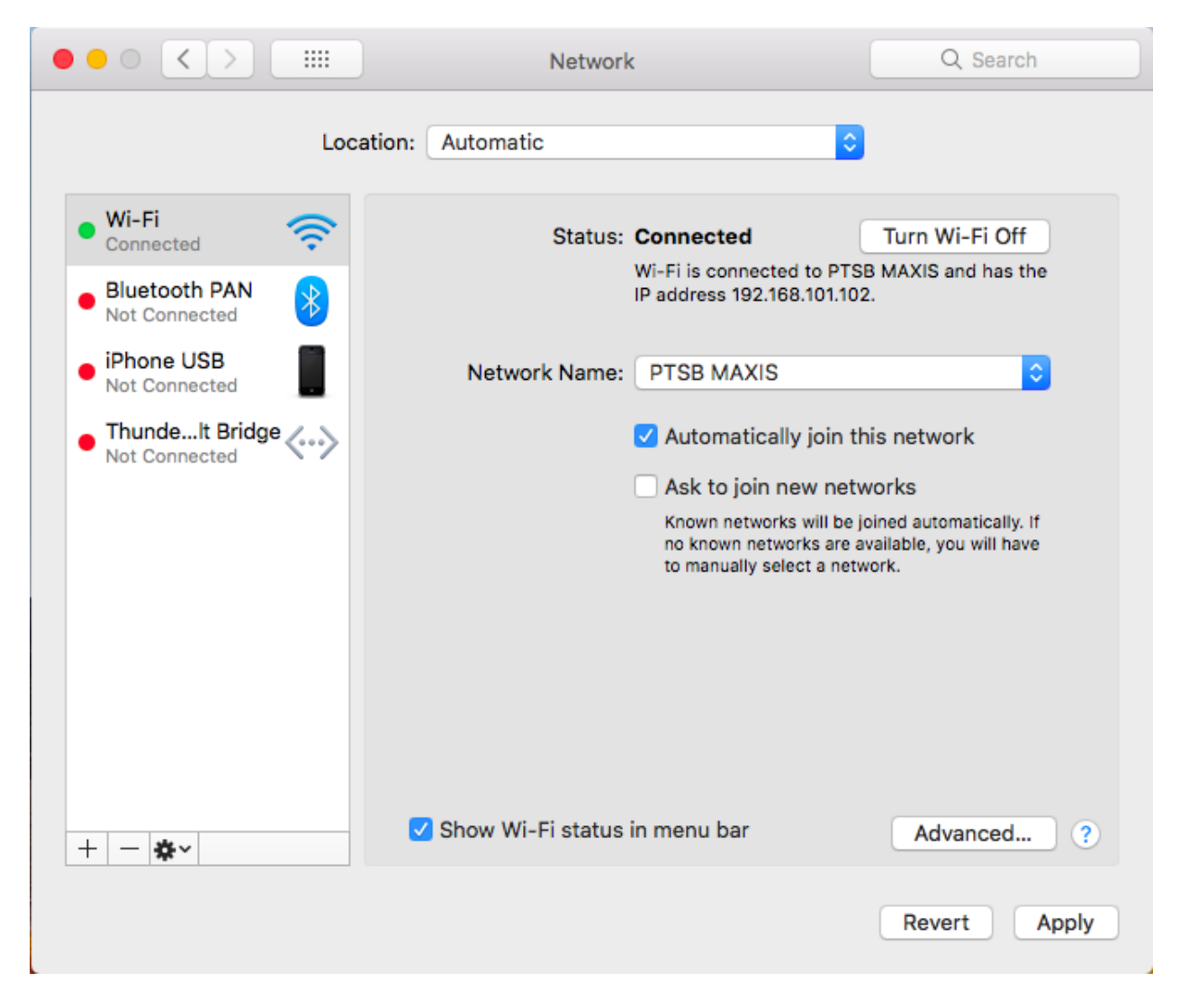

Google DNS is now set on your Network settings in OS X.

Credits: <a href="https://www.my-private-network.co.uk/kbhome/how-to-set-google-dns-on-your-mac-os-x-computer/">https://www.my-private-network.co.uk/kbhome/how-to-set-google-dns-on-your-mac-os-x-computer/</a>